Application de train

# 1. ZONING ET TESTS 2. WIREFRAME DU PARCOURS

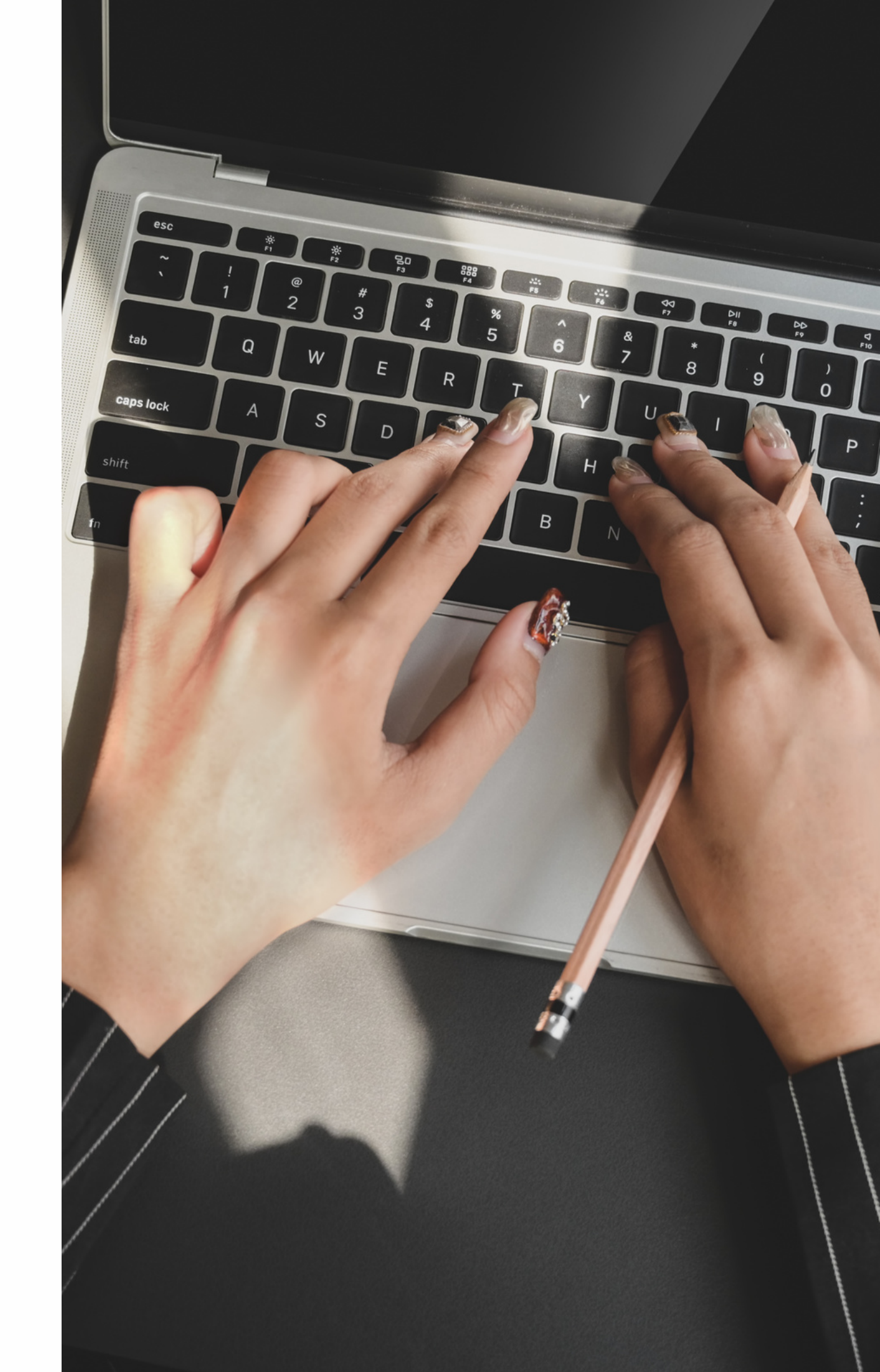

# **1. ZONING & TESTS UTILISATEURS**

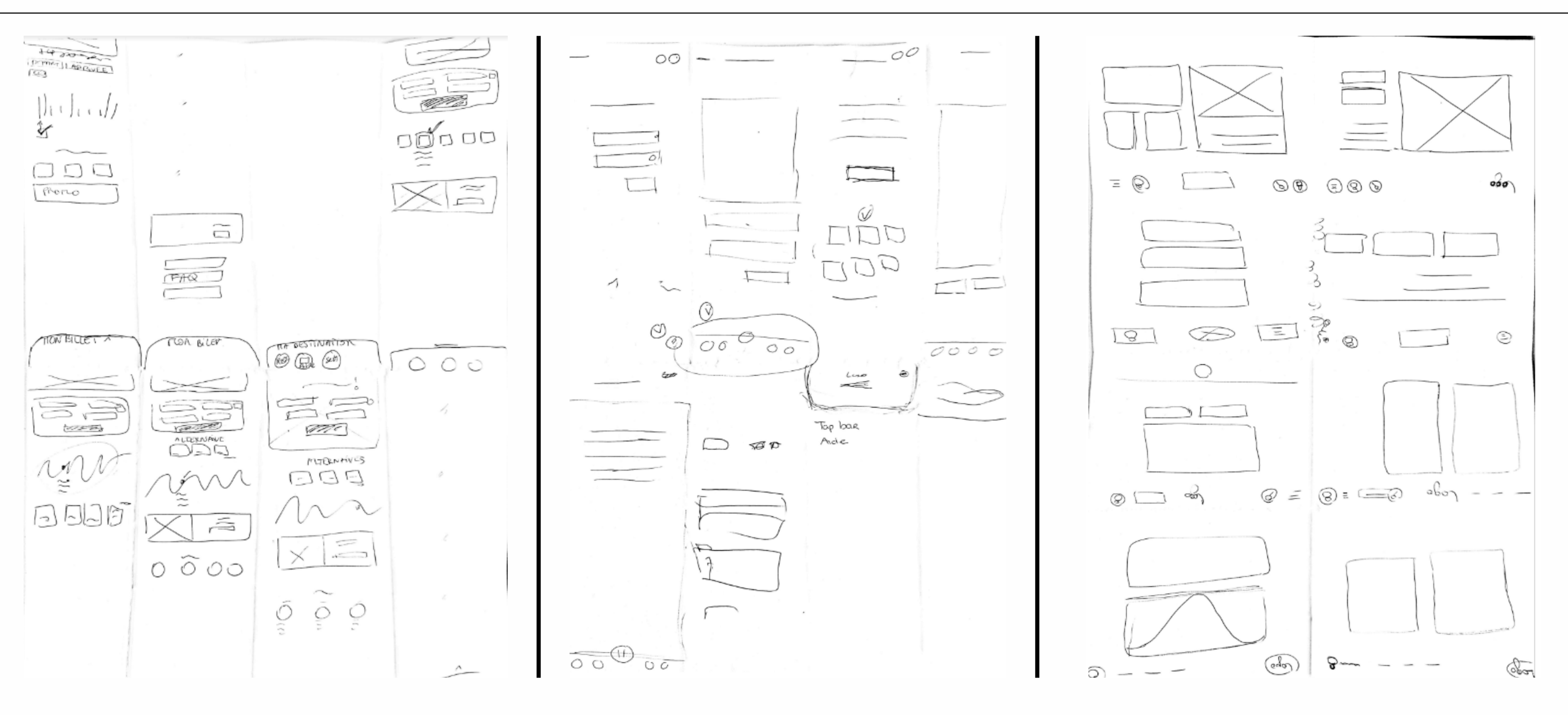

EMILIE L

**ESTELLE G** 

NOUR K

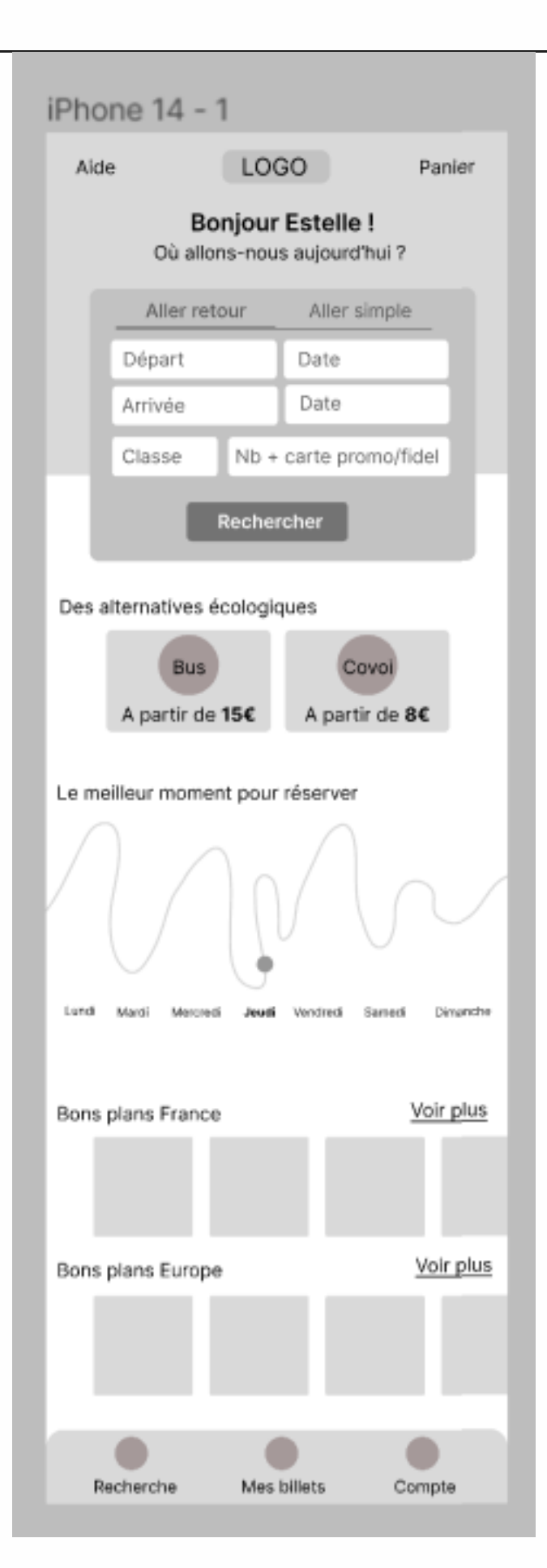

# **AVANT**

## **RETOURS DES TESTS UTILISATEURS A APPLIQUER :**

Ajout des prix last minute

Ajout d'un filtrage pour la partie des meilleurs moments pour réserver" "Recherche" dans la tab bar n'est pas assez compréhensible.

## **RETOURS POSITIFS :**

Bonne compréhension de l'outil

Bonne surprise des alternatives en bus et covoiturage Fonctionnalité du meilleur moment de réservation très bien perçu et trouvé "très utile"

Bonne compréhension du panneau de choix aller-retour VS Aller simple Bonne compréhension globale

# **APRES**

| Aide                                              | LOGO            | )                | Panier          | 1 |  |  |  |  |
|---------------------------------------------------|-----------------|------------------|-----------------|---|--|--|--|--|
| Bonjour Estelle !<br>Où allons-nous aujourd'hui ? |                 |                  |                 |   |  |  |  |  |
| Aller                                             | retour          | Aller si         | imple           |   |  |  |  |  |
| Départ                                            |                 | Date             |                 |   |  |  |  |  |
| Arrivée                                           |                 | Date             |                 |   |  |  |  |  |
| Classe                                            | Nb + ca         | arte pro         | mo/fidel        |   |  |  |  |  |
|                                                   | Recherc         | her              |                 | I |  |  |  |  |
|                                                   | Recifierc       |                  |                 | l |  |  |  |  |
| Des alternati                                     | ves écologiq    | ues              |                 | l |  |  |  |  |
| в                                                 | us              | Co               | voi             | l |  |  |  |  |
| A partir                                          | de 15€          | A parti          | r de 8€         | l |  |  |  |  |
|                                                   |                 |                  |                 |   |  |  |  |  |
| Réservez au l                                     | bon moment      | 1                | Filtre 🛡        | l |  |  |  |  |
| $\bigwedge$                                       | N               | $\left( \right)$ |                 |   |  |  |  |  |
| Lundi Mardi Me                                    | rested Jourdi V | lendredi :       | Samedi Dimanche | l |  |  |  |  |
| Nos tarifs las                                    | t minute        |                  | Voir plus       | l |  |  |  |  |
| 5-156                                             | 5-156           |                  | 3-156           |   |  |  |  |  |
| Copenhague                                        | Copenhague      | Cope             | nhague Coper    | 1 |  |  |  |  |
| Bons plans Fr                                     | ance            |                  | Voir plus       | l |  |  |  |  |
|                                                   |                 |                  |                 |   |  |  |  |  |
| Bons plans Eu                                     | Irope           |                  | Voir plus       | l |  |  |  |  |
|                                                   |                 |                  |                 |   |  |  |  |  |
|                                                   |                 |                  |                 |   |  |  |  |  |
| Accueil                                           | Mes bill        | ets              | Compte          |   |  |  |  |  |

# 2. WIREFRAME DU PARCOURS

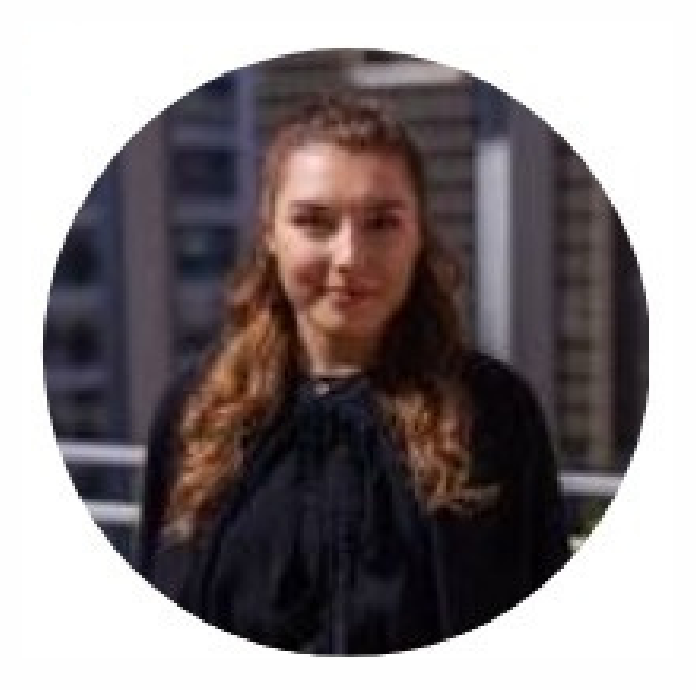

# **REPRISE DU PERSONA DE SARAH BOUY**

Sarah est une jeune femme de 20 ans qui aime organiser et faire des voyages seule. Elle est intéressée par les voyages avec des prix attractifs car étant encore étudiante, elle fait attention à son budget

## **CONTEXTE DU PARCOURS**

Sarah est actuellement en échange universitaire à Madrid. Elle n'a pas vu ses parents depuis 1 mois et espère trouver une date qui ne dépassera pas 150€ de budget du 24 au 26 mars en billet aller-retour.

Pages à visiter :

- -> Onboarding avec Packshot
- -> Connexion
- -> Accueil + paramétrage de la destination
- -> Réservation de billet aller
- -> Réservation de billet retour

-> Réservation de billet retour + utilisation du filtre horaire à partir de 20h

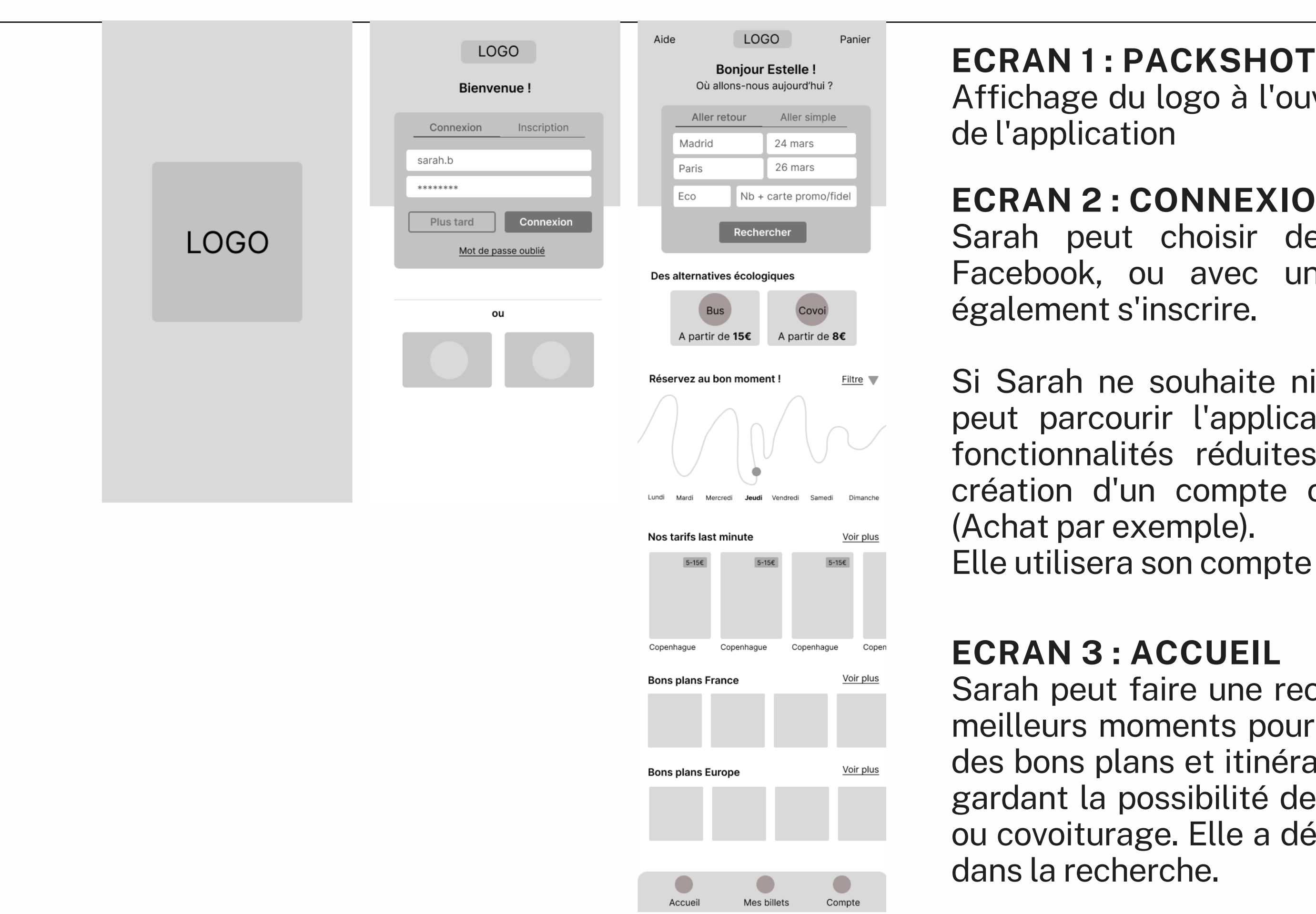

# Affichage du logo à l'ouverture

# **ECRAN 2 : CONNEXION**

Sarah peut choisir de se connecter avec Google, Facebook, ou avec un nom d'utilisateur. Elle peut

Si Sarah ne souhaite ni se connecter ni s'inscrire, elle peut parcourir l'application. Elle aura cependant des fonctionnalités réduites qui lui seront ouvertes à la création d'un compte ou avec un compte déjà créé.

Elle utilisera son compte pour cette recherche

Sarah peut faire une recherche d'elle-même, vérifier les meilleurs moments pour commander un billet et trouver des bons plans et itinéraires à des prix attractifs tout en gardant la possibilité de trouver une alternative par bus ou covoiturage. Elle a déjà une destination qu'elle rempli

| $\frac{\text{Aller}}{\text{Madrid} \rightarrow \text{Paris}}$ Correspondance He Madrid $\rightarrow \text{Paris}$ $\frac{\text{Madrid} \rightarrow \text{Paris}}{09h00 - 11h00}$ | Retou<br>Classe Eco<br>oraire Pr<br>Standard | ix V<br>Flexible        | Madrid                                                   | Aller<br>I $\rightarrow$ Paris   | Retor<br>Classe Eco<br>Horaire Pr | ur<br>24 mars<br>ix                 |
|----------------------------------------------------------------------------------------------------|----------------------------------------------|-------------------------|----------------------------------------------------------|----------------------------------|-----------------------------------|-------------------------------------|
| Madrid $\rightarrow$ Paris<br>Correspondance He<br>Madrid $\rightarrow$ Paris<br>09b00 - 11b00                                                                                   | Classe Eco<br>oraire Pr<br>Standard          | 24 mars                 | Madrid                                                   | $I \rightarrow Paris$            | Classe Eco<br>Horaire Pr          | 24 mars                             |
| Correspondance He<br>Madrid $\rightarrow$ Paris<br>09b00 - 11b00                                                                                                    | oraire Pr<br>Standard                        | ix <b>V</b><br>Flexible | Correspo                                                 | ndance                           | Horaire                           | ix 🔻                                |
| Madrid $\rightarrow$ Paris                                                                                                    | Standard                                     | Flexible                |                                                          |                                  |                                   |                                     |
| Madrid $\rightarrow$ Paris                                                                                                    | 89£                                          |                         |                                                          |                                  | Standard                          | Flexible                            |
|                                                                                                    | 000                                          | 104€                    | Madrid<br>09h00 -                                        | → Paris<br>11h00                 | 89€                               | 104€                                |
| Madrid → Paris<br>09h30 - 11h30                                                                                                    | 96€                                          | 125€                    | Madrid<br>09h30 -                                        | → Paris<br>11h30                 | 96€                               | 125€                                |
| Le moins cher<br>Madrid → Paris<br>10h00 - 14h30<br>1 correspondance                                                                                                    | 75€                                          | 98€                     | Le moins ch<br>Madrid<br>10h00 -<br>1 correspo           | er<br>→ Paris<br>14h30<br>ndance | <b>75€</b><br>Wagon bar           | 98€<br>Annulable                    |
| Madrid → Paris<br>14h00 - 16h30                                                                                                    | 98€                                          | 128€                    | <ul> <li>Madric</li> <li>Bayon</li> <li>Paris</li> </ul> | l                                | 1 sac                             | Rembour°<br>Wagon bar<br>1 x Valise |
| Bus                                                                                                    | C                                            | covoi                   |                                                          |                                  | Choisir                           | Choisir                             |
| A partir de <b>45€</b>                                                                                                    | A part                                       | ir de <b>52€</b>        | Madrid<br>14h00 -                                        | → Paris<br>16h30                 | 98€                               | 128€                                |
| Madrid → Paris                                                                                                    |                                              |                         |                                                          |                                  |                                   |                                     |
| Accueil Me                                                                                                    | s billets                                    | Compte                  |                                                          | Bus                              |                                   | Covoi                               |
|                                                                                                    |                                              |                         | A part                                                   | ir de <b>45€</b>                 | A par                             | tir de <b>52€</b>                   |

Accueil

Compte

Mes billets

# **ECRAN 3 : RESULTAT ALLER**

Sarah a rentré sa destination, elle a maintenant des propositions d'horaires. Certains portent le tag "Le moins cher" et affichent un prix pour un billet standard ou flexible. Elle peut également utiliser les filtres "Correspondance, Horaire et Prix". Des options de bus et covoiturage sont disponibles si les prix ne lui conviennent pas.

**ECRAN 4 : RESERVATION ALLER** Sarah a trouvé un horaire parfait et un prix qui lui convient. Même si c'est une correspondance avec Bayonne, c'est un prix intéressant. Etant donné qu'elle souhaite économiser le plus possible, elle choisi l'option Standard pour son billet.

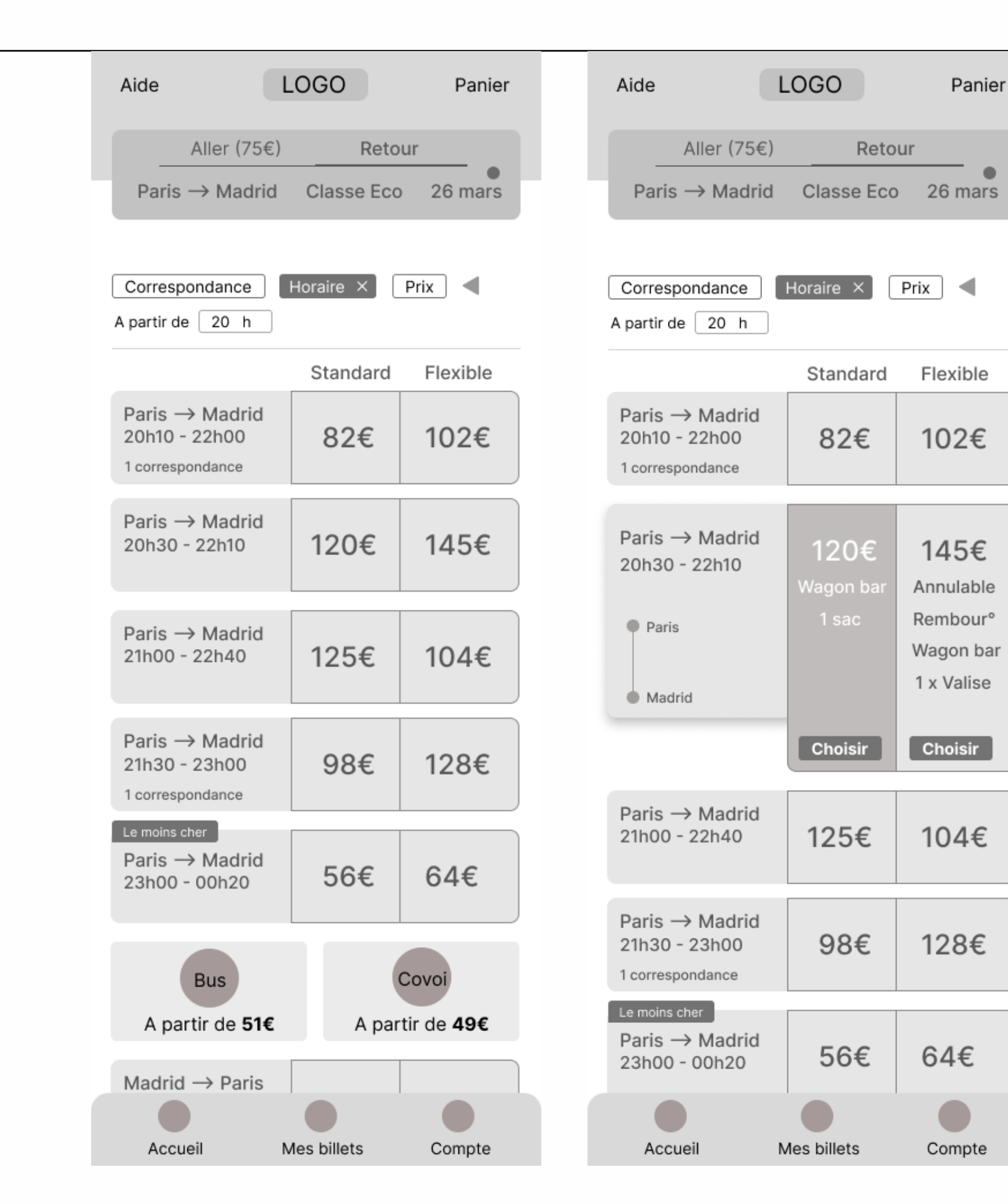

# "Aller (75€). accélérer sa recherche.

**ECRAN 6 : RÉSERVATION RETOUR** 

Sarah aimerait prendre le train de 20h30 mais à 120€, elle sera hors budget. Etant donné que les autres horaires ne lui conviennent pas et qu'un trajet en covoiturage/bus l'amenera beaucoup trop tard chez elle à Madrid, elle préfère réfléchir pour voir si elle décalera sa date de départ ou annuler complètement sa visite chez ses parents.

## **ECRAN 5 : RESULTAT RETOUR + FILTRE** Sarah voit dans le panneau de réservation que son choix pour l'aller a bien été enregistré car il affiche

Pour le retour, elle souhaite partir au minimum à partir de 20h. Elle utilise donc les filtres pour

## **PARCOURS DE PLUS PRES :**

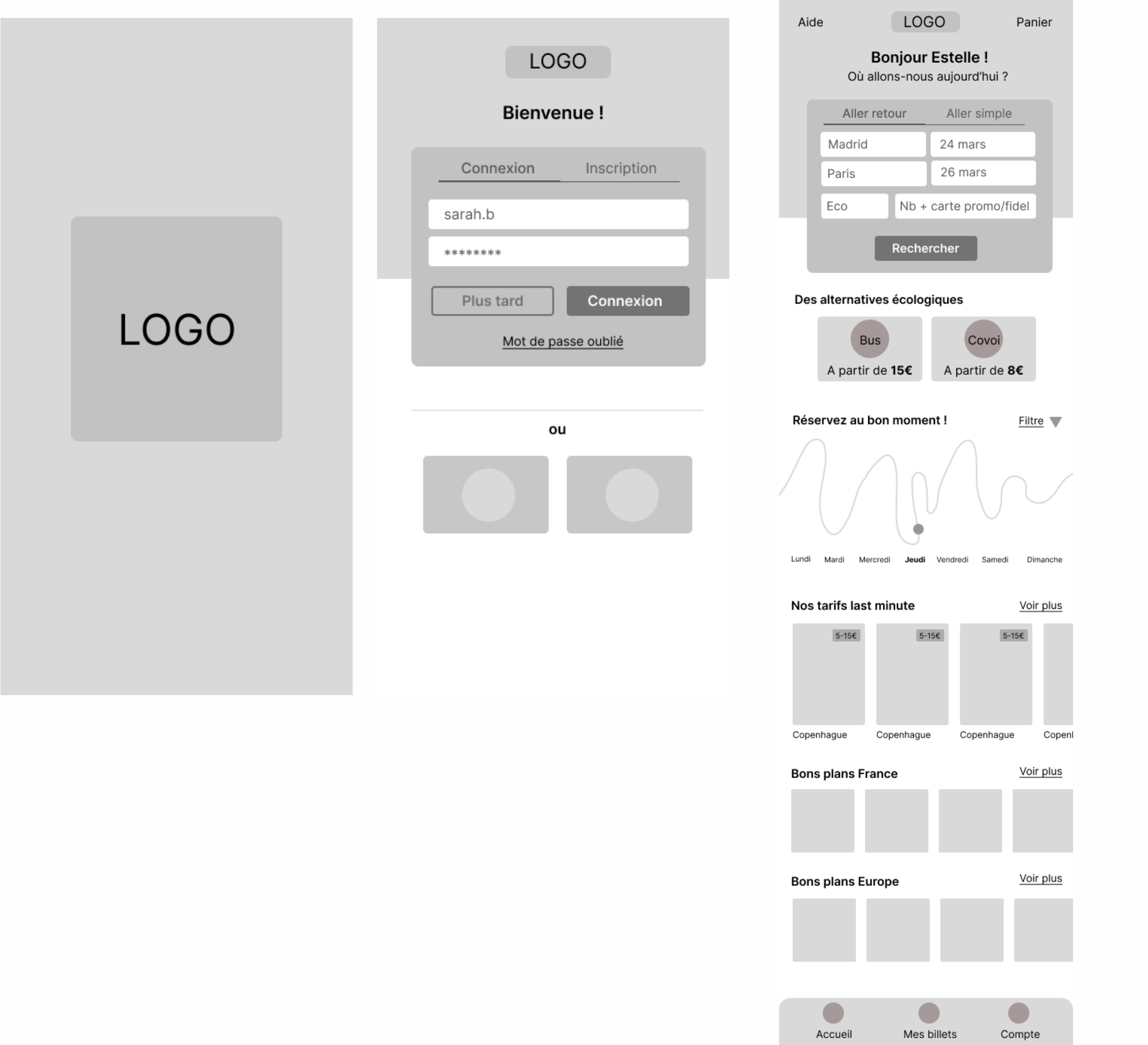

| Aide LOGO Panier                                                              | Aide LOGO Panier                                                                                             | Aide LOGO Panier                                             | Aide LOGO Panier                                                                                                    |
|-------------------------------------------------------------------------------|----------------------------------------------------------------------------------------------------|--------------------------------------------------------------|----------------------------------------------------------------------------------------------------|
| Aller Retour                                                                  | Aller Retour                                                                                                 | Aller (75€) Retour                                           | Aller (75€) Retour                                                                                                    |
| Madrid $\rightarrow$ Paris Classe Eco 24 mars                                 | Madrid $\rightarrow$ Paris Classe Eco 24 mars                                                                | Paris $\rightarrow$ Madrid Classe Eco 26 mars                | Paris $\rightarrow$ Madrid Classe Eco 26 mars                                                                                            |
| Correspondance Horaire Prix<br>Standard Flexible                              | Correspondance Horaire Prix<br>Standard Flexible                                                             | Correspondance Horaire × Prix <<br>A partir de 20 h          | Correspondance Horaire × Prix <<br>A partir de 20 h                                                                                      |
| Madrid $\rightarrow$ Paris                                                    | Madrid $\rightarrow$ Paris                                                                                   | Standard Flexible                                            | Standard Flexible                                                                                                    |
| 03100 11100 09E 104E                                                          | 03100 - 11100 09E 104E                                                                                       | Paris → Madrid<br>20h10 - 22h00 82€ 102€<br>1 correspondance | Paris → Madrid<br>20h10 - 22h00 82€ 102€<br>1 correspondance                                                                             |
| Madrid → Paris<br>09h30 - 11h30 96€ 125€                                      | Madrid → Paris<br>09h30 - 11h30<br>96€ 125€                                                                  | Paris → Madrid<br>20h30 - 22h10 120€ 145€                    | Paris → Madrid<br>20h30 - 22h10 120€ 145€                                                                                                |
| Le moins cher       Madrid → Paris       10h00 - 14h30       1 correspondance | Le moins cher         Madrid → Paris         10h00 - 14h30         1 correspondance         1 correspondance | Paris → Madrid<br>21h00 - 22h40 125€ 104€                    | <ul> <li>Paris</li> <li>Madrid</li> <li>Wagon bar</li> <li>Annulable</li> <li>Rembour°</li> <li>Wagon bar</li> <li>1 x Valise</li> </ul> |
| Madrid → Paris<br>14h00 - 16h30<br>98€<br>128€                                | Madrid Wagon bar<br>Bayonne 1 x Valise                                                                       | Paris → Madrid<br>21h30 - 23h0098€128€1 correspondance       | Choisir Choisir                                                                                                    |
| Bus Covoi                                                                     | Choisir Choisir                                                                                              | Le moins cherParis → Madrid<br>23h00 - 00h20 $56 \in 64 \in$ | 21h00 - 22h40 125€ 104€                                                                                                    |
| A partir de <b>45</b> € A partir de <b>52</b> € Madrid → Paris                | Madrid → Paris<br>14h00 - 16h30 98€ 128€                                                                     | Rus                                                          | Paris → Madrid<br>21h30 - 23h00 98€ 128€<br>1 correspondance                                                                             |
| Accueil Mes billets Compte                                                    | Bus Covoi                                                                                                    | A partir de <b>51€</b> A partir de <b>49€</b>                | Le moins cher<br>Paris $\rightarrow$ Madrid                                                                                              |
|                                                                               | A partir de <b>45€</b> A partir de <b>52€</b>                                                                | Madrid $\rightarrow$ Paris                                   | 23h00 - 00h20 56€ 64€                                                                                                    |
|                                                                               | Accueil Mes billets Compte                                                                                   | Accueil Mes billets Compte                                   | Accueil Mes billets Compte                                                                                                    |